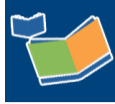

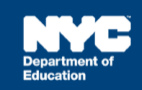

# Completing a Service Record for SETSS Providers

## Contents

| Introduction                             | 1 |
|------------------------------------------|---|
| Encounter Attendance                     | 1 |
| Select Student and Verify/Select Mandate | 2 |
| Mandate Short Description                | 4 |
| Claimed Frequency                        | 5 |
| Certify and Save Service Record          | 6 |

## Introduction

This training guide provides instruction for Special Education Teacher Support Services (SETSS) Providers to complete a past service record for a student in Encounter Attendance.

## **Encounter Attendance**

- 1. Log in to SESIS.
- 2. On the homepage, click **Service Capture**, then select **Service Calendar** from the dropdown menu.

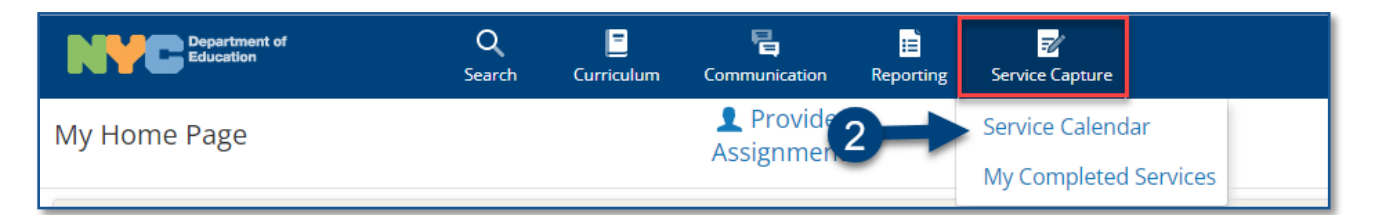

Select Student and Verify/Select Mandate

- 3. On the left side of the screen, click to highlight the **student** from your caseload for whom you want to record a past service.
- 4. From the Services dropdown, select **Record Past Services**.

Note: You may also right click on a specific day and select Record Past Services.

| Department of<br>Education | <b>Q</b><br>Search | Curriculu                    | um Commun | ication         | E Reporting |
|----------------------------|--------------------|------------------------------|-----------|-----------------|-------------|
|                            | Service            | es V                         | Reports   | $\mathbf{\vee}$ | Show Perso  |
| select all clear selection | Schedule           | ast Services<br>Future Servi | ces       |                 |             |
| Reval,Rudy (REEVREF055)    | Su                 | n                            | Mon       |                 | Tue         |
| Start,Inis (INISTRT055)    | 27                 | 28                           |           | 29              |             |

5. Select the date(s) of service to be recorded on the Record Past Services pop-up screen and click **OK**.

**Note:** The Record Past Services pop-up calendar displays on top of the Service Calendar. Since you are recording a past service, future calendar days are grayed out.

| Image: February 2022 - March 2022 |    |    |    |    |    | •     | **      |        |       |     |    |    |    |    |    |
|-----------------------------------|----|----|----|----|----|-------|---------|--------|-------|-----|----|----|----|----|----|
| February                          |    |    |    |    |    |       |         |        | Ma    | rch |    |    |    |    |    |
|                                   | S  | М  | т  | W  | т  | F     | S       |        | S     | М   | т  | W  | т  | F  | S  |
| 6                                 |    |    | 1  | 2  | 3  | 4     | 5       | 10     |       |     | 1  | 2  | 3  | 4  | 5  |
| 7                                 | 6  | 7  | 8  | 9  | 10 | 11    | 12      | 11     | 6     |     | 8  | 9  | 10 | 11 | 12 |
| 8                                 | 13 | 14 | 15 | 16 | 17 | 18    | 19      | 12     | 13    | 14  | 15 | 16 | 17 | 18 | 19 |
| 9                                 | 20 | 21 | 22 | 23 | 24 | 25    | 26      | 13     | 20    | 21  | 22 | 23 | 24 | 25 | 26 |
| 10                                | 27 | 28 |    |    |    |       |         | 14     | 27    | 28  | 29 | 30 | 31 |    |    |
| 11                                |    |    |    |    |    |       |         | 15     |       |     |    |    |    |    |    |
|                                   |    |    |    |    |    | (Clei | ar Sele | cted D | ates) |     |    |    |    |    |    |

**Note:** If the student has multiple mandates for the same *Service Type*, the *Select Mandate* pop-up window will display, and you will need to select the appropriate mandate, including those SETSS mandates in different subjects.

| Select Mandate                 |                 |                     |                                    |                       |                      |                                   |                                        |                       | ×                    |
|--------------------------------|-----------------|---------------------|------------------------------------|-----------------------|----------------------|-----------------------------------|----------------------------------------|-----------------------|----------------------|
| Mandate Short Description      | Mandate<br>Term | Service<br>Type     | Mandated<br>Language<br>of Service | Mandated<br>Frequency | Mandated<br>Duration | Mandated<br>Max.<br>Group<br>Size | Mandated<br>Service<br>Location        | Mandate<br>Start Date | م<br>Manda<br>End Da |
| S:IEP:SETSS-D:4W:1P:8:EN:10M:5 | 10M             | SETSS -<br>ELA      | English                            | 4/week                | Period               | Group of<br>8                     | Separate<br>Location:<br>SETSS<br>ROOM | 12/27/2021            | 01/12/               |
| S:IEP:SETSS-D:4W:1P:8:EN:10M:5 | 10M             | SETSS -<br>Math     | English                            | 4/week                | Period               | Group of<br>8                     | Separate<br>Location:<br>SETSS<br>ROOM | 01/13/2022            | 01/12/               |
| S:IEP:SETSS-D:4W:1P:8:EN:10M:5 | 10M             | SETSS -<br>Sciences | English                            | 4/week                | Period               | Group of<br>8                     | Separate<br>Location:<br>SETSS<br>ROOM | 01/13/2022            | *                    |
| 4                              |                 |                     |                                    |                       |                      |                                   |                                        |                       | •                    |

- 6. Verify/enter the actual **Start Time**, and **End Time** for the session.
- 7. Service Type will be pre-populated. If it is not correct, select the correct service type from the dropdown menu.

| Encounter A       | ttendance                                            |              |           |                   |             |            |
|-------------------|------------------------------------------------------|--------------|-----------|-------------------|-------------|------------|
| Student:          | Mia Annual                                           | ID:          | ANNIEP044 | 6 Provider:       | Molly Teach | Provide    |
| Date of Service:* | 03/07/2022                                           | Start Time:* | G 📕       | End Time:*        | •           | Service Du |
| Service Type:*    | Special Education Teacher Support Services (SETSS) 🗸 |              |           | Temporary Service |             |            |

**Note**: A warning message will display if you select a *Service Type* for a role you are not assigned. However, the message will not prevent you from recording the service.

| Service Type:* Occupational Therapy | ~                                                                                  |                                                              |                                                                  |                                                                |                      |
|-------------------------------------|------------------------------------------------------------------------------------|--------------------------------------------------------------|------------------------------------------------------------------|----------------------------------------------------------------|----------------------|
|                                     |                                                                                    |                                                              |                                                                  |                                                                |                      |
| Mandate Short Description:*         | Add Mandates to th<br>Mandated Service<br>Add All Service T<br>Without/Pending IEP | e list (Check all<br>e (IEP/IESP/SP/C<br>ypes Add<br>Consent | <b>that apply and cli</b><br>SP) Compensat<br>Expired/Outside Te | lookup<br><b>ck lookup to v</b><br>ory Services<br>rm Mandates | view Mandates list): |
| $\rightarrow$                       | Please click the Loo<br>The selected service                                       | kup link to sele<br>type doesn't m                           | ct a mandate for t<br>latch your SESIS ro                        | his service re<br>de.                                          | cord.                |

### **Mandate Short Description**

The Mandate Short Description is broken down as follows:

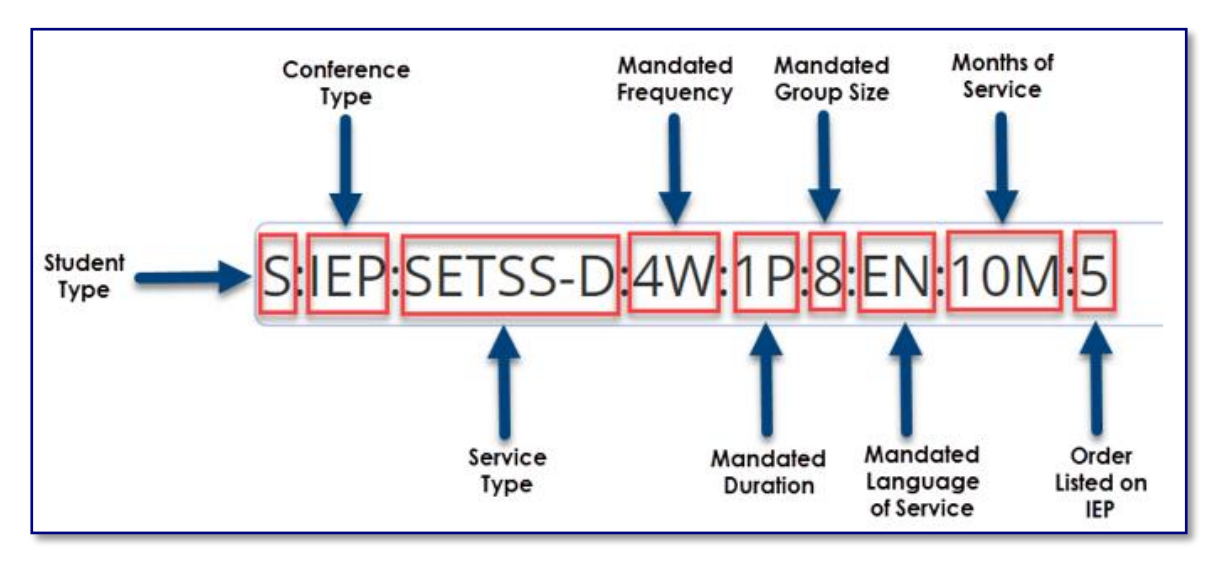

**Note:** SETSS-D indicates SETSS-Direct services. SETSS-Indirect services will not appear under the Select Mandate pop-up window and are not encounterable.

For more information, please refer to Understanding the Mandate Short Description <u>guide</u> on the <u>SESIS InfoHub</u>.

#### 8. Verify/Select the Mandate Short Description.

**Note**: If the mandate you served is not displayed in the Mandate Short Description field, check the Add All Service Types, Add Expired/Outside Term Mandates, and/or Add Mandates Without/Pending IEP Consent boxes and click the **lookup** link to display additional mandates.

|                             | S:IEP:SETSS-D:4W:1P:8:EN:10M:5                                                                                                    |
|-----------------------------|----------------------------------------------------------------------------------------------------|
| Mandate Short Description:* | <ul> <li>✓ Mandated Service (IEP/IESP/SP/CSP) Compensatory Services</li> <li>Add All Service Types Add Expired/Outside Term Mandates</li> <li>✓ Add Mandates Without/Pending IEP Consent</li> </ul> |

**Note:** The Compensatory Services checkbox is used to encounter services from the Compensatory Services section of the IEP, services provided during Sensory Exploration, Education & Discovery (SEED) programming, or services that are not associated with an IEP, IESP, SP or CSP recommendation. It is also selected for services provided pursuant to an impartial hearing order, resolution, or settlement, and Alternate Placement Paraprofessional services.

| 10 M                        | Add Mandates to the list (Check all that apply and click lookup to view Mandates list):                              |
|-----------------------------|----------------------------------------------------------------------------------------------------|
| Mandate Short Description:* | Mandated Service (IEP/IESP/SP/CSP) Compensatory Services Add All Service Types Add Expired/Outside Term Mandates Add |
|                             | Mandates Without/Pending IEP Consent                                                                                 |

For more information regarding how to determine the need for Compensatory Services at IEP Meetings, how to record services for Alternate Placement Paraprofessional, go to the <u>Determining</u> the Need for Compensatory Services at IEP Meetings or <u>Completing a Service Record for</u> <u>Paraprofessionals</u> guides on the InfoHub. 9. Verify the Session Type is **Direct Service**.

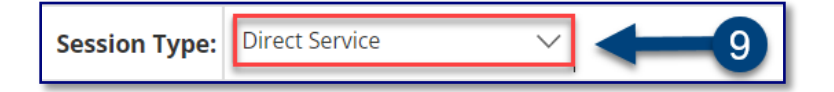

**Note:** Direct Service is the default Session Type for a Service Type of SETSS. Indirect services are not recorded in Encounter Attendance. Refer to the <u>Encounter Attendance FAQs</u> for more information on *Indirect Services*.

**Note:** "Mandated" fields (e.g., Mandated Frequency, Mandated Duration) auto-populate from the conference document.

**Claimed Frequency** 

10. Verify/Select the Claimed Frequency.

**Note**: The *Claimed Frequency* is the portion of the mandate for which you will be providing service to the student. It doesn't need to be changed if you're providing the full service. Claiming does not impact the ability of other providers to enter encounters for the same mandate shared by more than one provider.

- 11. Select/Verify the Actual Group Size.
- 12. Select/Verify the Actual Service Location.
- 13. Select the student's progress from the Progress Indicator dropdown menu.
- 14. Enter your session notes for the student in the Notes for this Session text box, optional.

| Mandated Frequency:*          | 3 per week                  |                          |              |  |  |  |
|-------------------------------|-----------------------------|--------------------------|--------------|--|--|--|
| Claimed Frequency:*           | ✓ per week                  |                          |              |  |  |  |
| Mandated Duration:*           | Period                      |                          |              |  |  |  |
| Mandated Language of Service: | English                     |                          |              |  |  |  |
| Mandated Max. Group Size:     | Group of 8                  | Actual: (Select)         |              |  |  |  |
| Mandated Service Location:    | General Education Classroom | Actual: (Select)         | √ <b>1</b> 2 |  |  |  |
| Progress Indicator:           | (Select)                    | $\sim$                   | <b></b> 13   |  |  |  |
| Notes for this Session:       |                             | Notes from Last Session: |              |  |  |  |
|                               | 14                          |                          |              |  |  |  |

**Note:** The prior session notes will display in the Notes from Last Session text box when recording a past service, regardless of who worked with the student last.

### **Certify and Save Service Record**

- 15. Check **the box** to certify the service. Certifying a Service Record is equivalent to attaching an electronic version of your signature. All services must be certified, including absences and cancellations.
- 16. Click **Save** to save your entries and finalize the Service Record.

| 15                                                                                                    |                                                                                                    |  |  |  |  |
|----------------------------------------------------------------------------------------------------|----------------------------------------------------------------------------------------------------|--|--|--|--|
| By clicking the certification below, it is my intent to electronically submit                                                                                                    | t this record to the NYC DOE. My submission of this record in this fashion is the legal equivalent of my handwr |  |  |  |  |
| I certify that I was approved by the NYC DOE to provide the services, that I provided the services as documented in this record, and to the truth of the information it contains. |                                                                                                    |  |  |  |  |
| Save 16                                                                                                    |                                                                                                    |  |  |  |  |

17. After the service capture has been certified and saved, the completed service record will display on the Service Calendar in purple. **Double click**, or **right click** on the record to view the details.

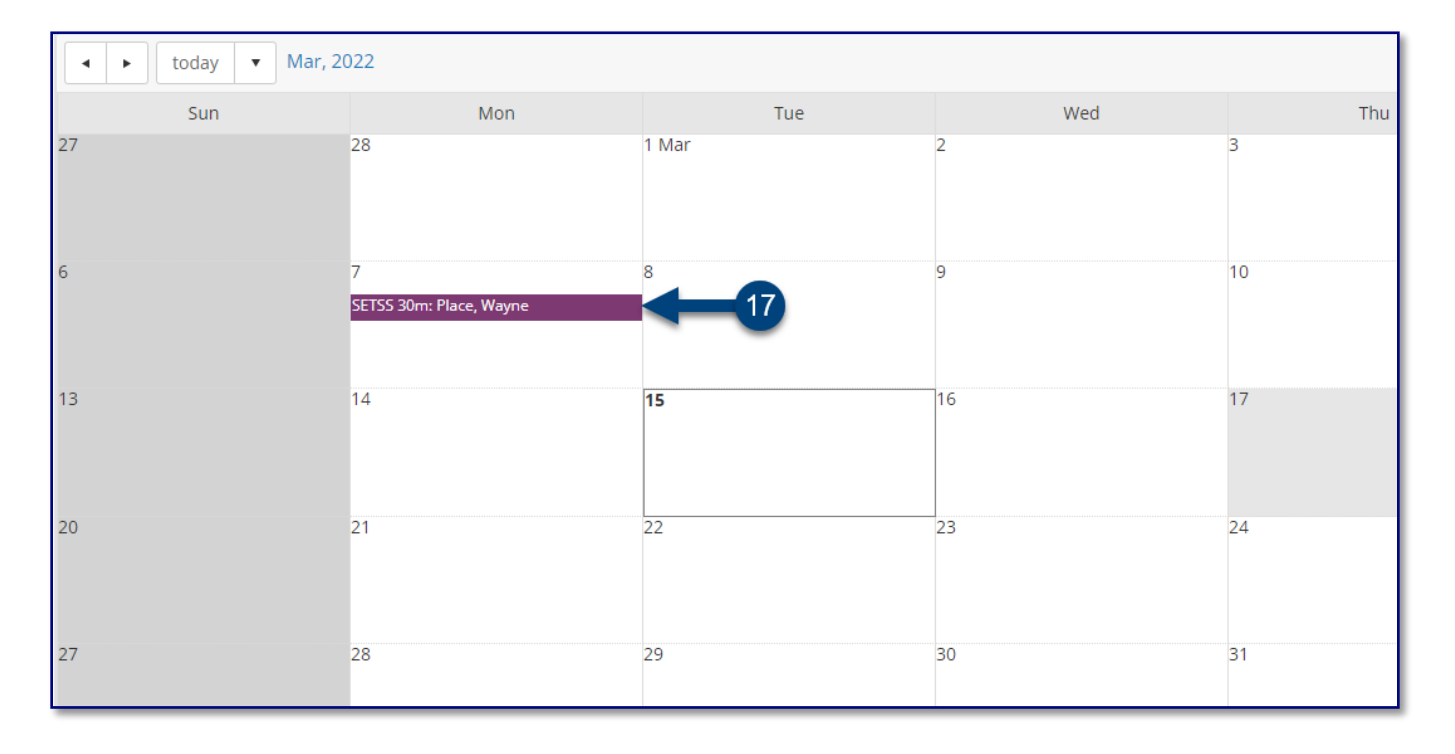